## Procedure to Setup Microsoft SQL Server 7.0

Insert Microsoft SQL server 7.0 CD in the CD Drive Or Go to Start  $\rightarrow$  Run and type F:\autorun.exe in (Where F is the CD Drive name)

It will display a screen as shown below

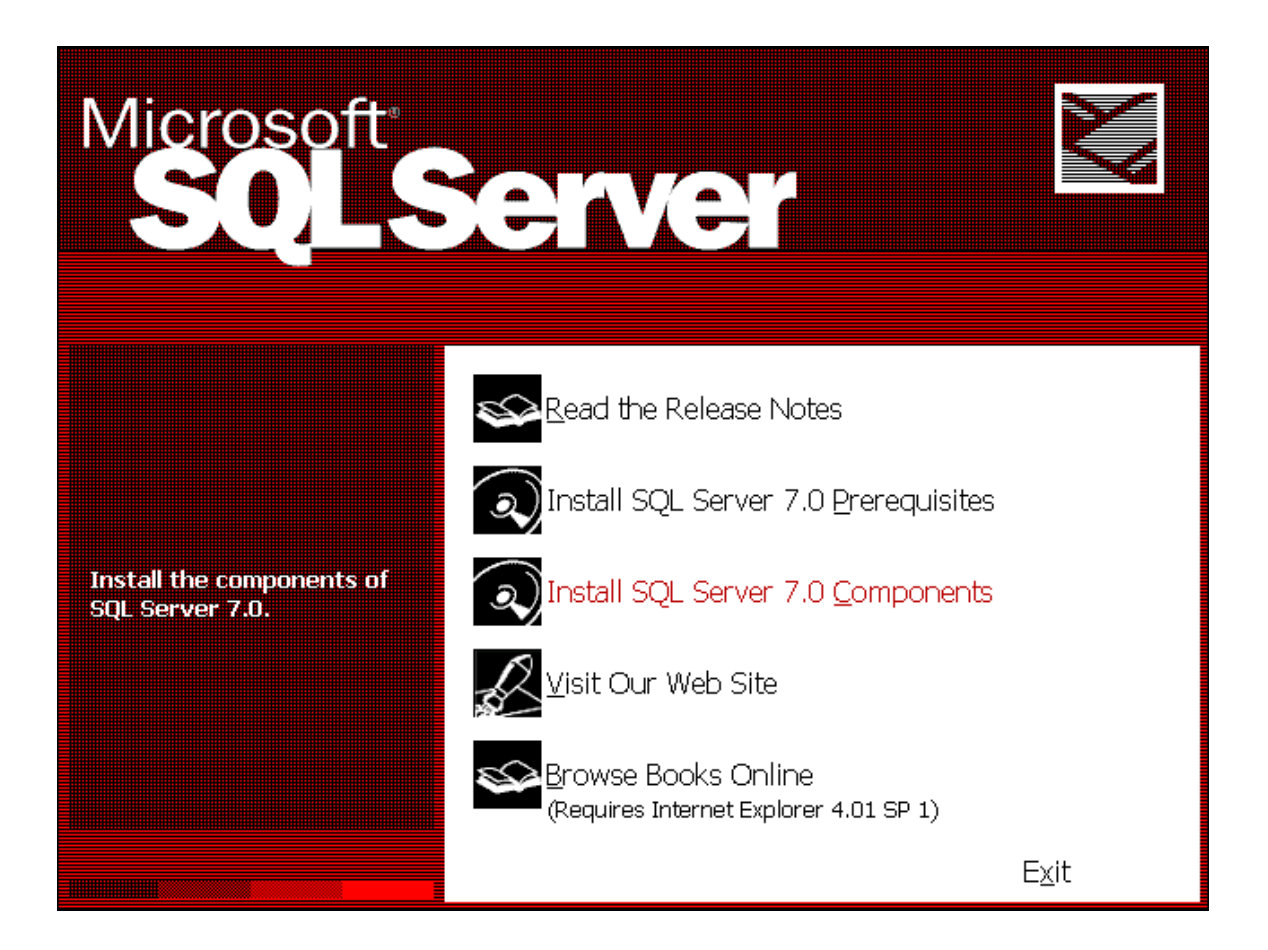

Click the option "Install SQL Server 7.0 Components" above. This will install all the components of SQL Server 7.0. It will then display a screen as shown below.

Click the option "Database Server – Desktop Edition" to install the Desktop edition of SQL Server

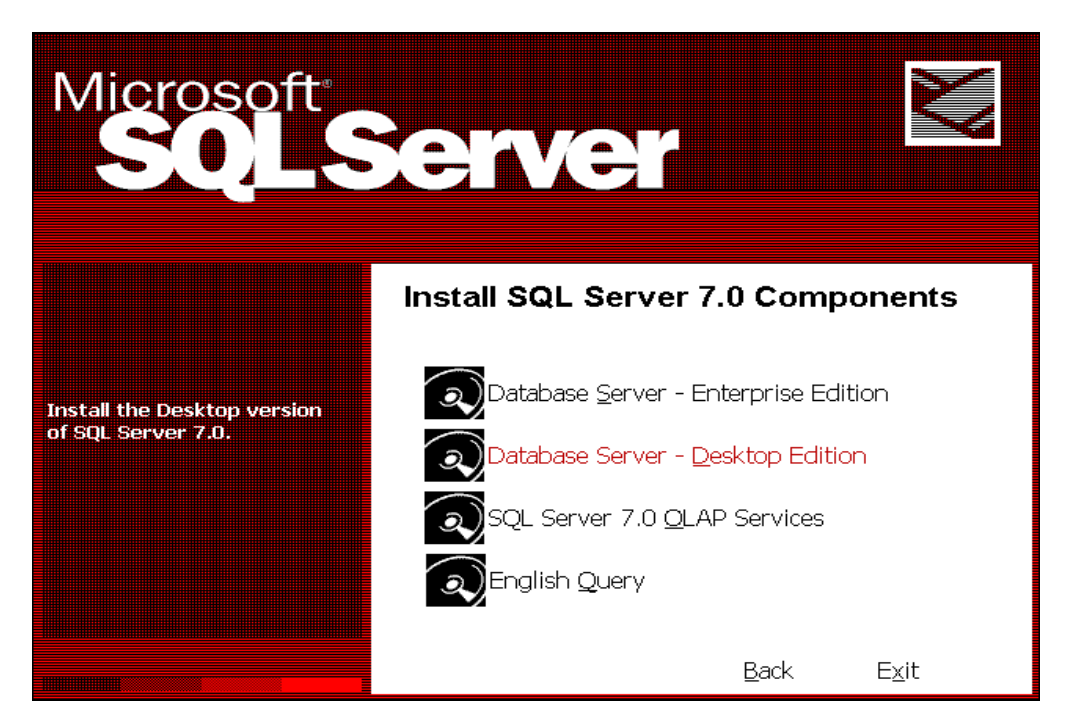

SQL Server will start to install on your machine. Select the installation method "Local Install – Install to the Local Machine" as shown below and click "Next >"

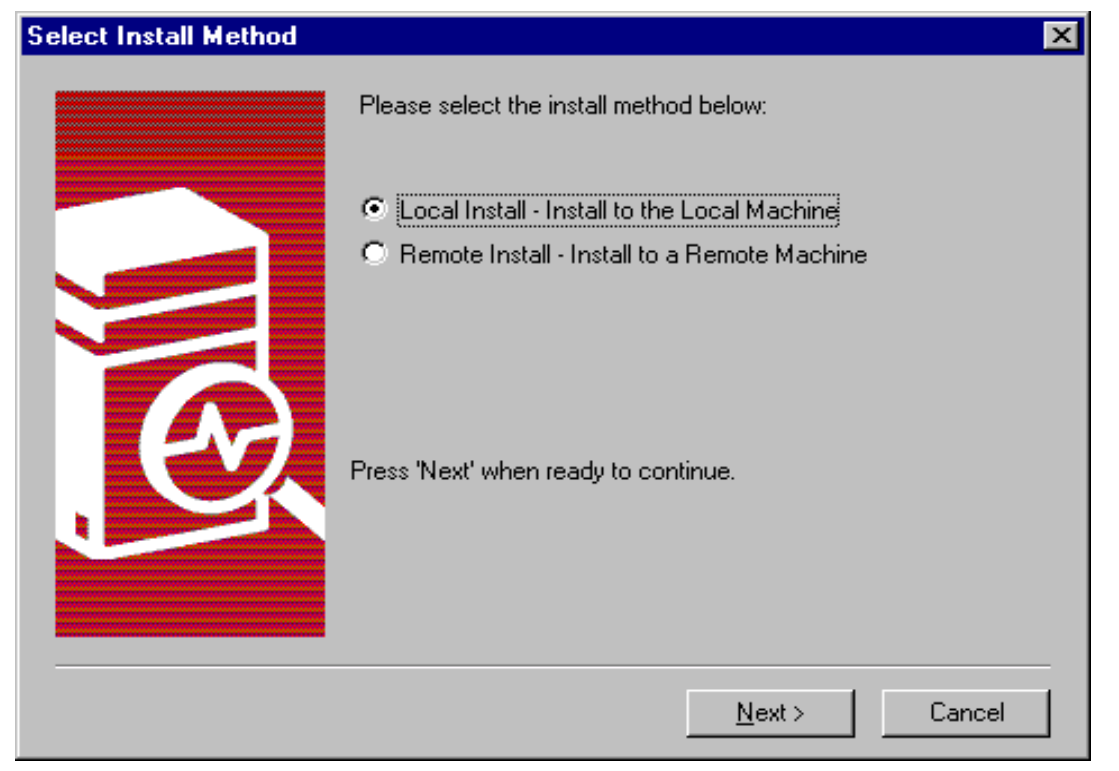

Click "Next>" in the "Welcome" screen to continue installation.

| Welcome | ×                                                                                                    |  |  |  |
|---------|----------------------------------------------------------------------------------------------------|--|--|--|
|         | Welcome to the Microsoft SQL Server 7.0 Setup<br>program. This program will install Microsoft SQL<br>Server 7.0 on your computer.                                                                          |  |  |  |
|         | It is strongly recommended that you exit all Windows programs<br>before running this Setup program.                                                                                                    |  |  |  |
|         | Click Cancel to quit Setup and then close any programs you<br>have running. Click Next to continue with the Setup program.                                                                                 |  |  |  |
|         | WARNING: This program is protected by copyright law and<br>international treaties.                                                                                                    |  |  |  |
|         | Unauthorized reproduction or distribution of this program, or any<br>portion of it, may result in severe civil and criminal penalties, and<br>will be prosecuted to the maximum extent possible under law. |  |  |  |
|         | ( Back Next ) Cancel                                                                                                    |  |  |  |
|         |                                                                                                    |  |  |  |

Click "Yes" to accept the Software License Agreement in the wizard below.

| Software L                                                                                                    | icense Agreement 🛛 🔀                                                                                                    |
|----------------------------------------------------------------------------------------------------|----------------------------------------------------------------------------------------------------|
| æ                                                                                                    | Please read the following License Agreement. Press the PAGE DOWN key to see the rest of the agreement.                                                                                                    |
| END-US<br>SERVER<br>IMPORT,<br>agreemen<br>for the M<br>and may<br>documer<br>may acco<br>OTHER<br>OTHER<br>THE TEF<br>EULA, D<br>HOWEV | ER LICENSE AGREEMENT<br>LICENSE FOR MICROSOFT SERVER PRODUCTS<br>ANT-READ CAREFULLY: This End-User License Agreement ("EULA") is a legal<br>int between you (either an individual or a single entity) and Microsoft Corporation<br>icrosoft software product identified above, which includes computer software<br>include associated media, printed materials, and "online" or electronic<br>itation ("SOFTWARE PRODUCT"). An amendment or addendum to this EULA<br>ompany the SOFTWARE PRODUCT. BY INSTALLING, COPYING, OR<br>VISE USING THE SOFTWARE PRODUCT, YOU AGREE TO BE BOUND BY<br>RMS OF THIS EULA. IF YOU DO NOT AGREE TO THE TERMS OF THIS<br>O NOT INSTALL OR USE THE SOFTWARE PRODUCT; YOU MAY,<br>ER, RETURN IT TO YOUR PLACE OF PURCHASE FOR A FULL REFUND.<br>TWARE PRODUCT is extended by convicted langestigated convicts |
| Do you ad<br>will close.                                                                                                    | ccept all the terms of the preceding License Agreement? If you choose No, Setup                                                                                                    |
|                                                                                                    | < <u>B</u> ack <u>Y</u> es <u>N</u> o                                                                                                    |

| User Information |                                                                        | × |
|------------------|------------------------------------------------------------------------|---|
|                  | Enter your name below. It is not necessary to enter a company<br>name. |   |
|                  | N <u>a</u> me: GE                                                      |   |
| E,               | Company: GE                                                            |   |
|                  | < <u>B</u> ack <u>N</u> ext > Cancel                                   |   |

Enter the User Information below and click "Next>"

In the screen shown below select Setup type as "Typical", to install the most common options for SQL Server 7.0 to run and click "Next>".

Please note that by default, Setup tries to install the software in the destination

| Setup Type                                           |                                                                                                  |                | ×          |  |
|------------------------------------------------------|--------------------------------------------------------------------------------------------------|----------------|------------|--|
| Click the type of Setup you prefer, then click Next. |                                                                                                  |                |            |  |
| • <u>T</u> ypical                                    | Installed with the most common options. Recommended for most users.                              |                |            |  |
| ○ <u>M</u> inimum                                    | Installed with minimum required options.                                                         |                |            |  |
| O <u>C</u> ustom                                     | C <u>C</u> ustom You may choose the options you want to install. Recommended for advanced users. |                |            |  |
| E Destination Fol                                    | lder                                                                                             |                |            |  |
| Program Files                                        | Browse C:\MSSQL7                                                                                 |                |            |  |
| Data Files                                           | Browse C:\MSSQL7                                                                                 |                |            |  |
| -                                                    |                                                                                                  | Required:      | Available: |  |
|                                                      | Space on program files drive :                                                                   | 82753 K        | 1044414 K  |  |
|                                                      | Space on system drive:                                                                           | 66855 K        | 1044414 K  |  |
|                                                      | Space on data files drive:                                                                       | 30597 K        | 1044414 K  |  |
|                                                      | <u>H</u> elp < <u>B</u> ack                                                                      | <u>N</u> ext > | Cancel     |  |

folder C:\MSSQL7. In case you wish to install SQL7.0 in any other drive, specify the desired destination folder name for installing the "Program Files" and "Data Files" by clicking the "Browse" button.

Files" by clicking the "Browse" button. This will display a screen as shown below. Now select the desired folder and click OK to continue installation.

| Choose Folder                                                    |               | × |  |
|------------------------------------------------------------------|---------------|---|--|
| Please choose the installation folder.                           |               |   |  |
| <u>P</u> ath:                                                    |               |   |  |
| C:\MSSQL7                                                        |               |   |  |
| <u>D</u> irectories:                                             |               |   |  |
| C:\<br>CIMPLICITY<br>CE_PMCS<br>Pegasys<br>Program Files<br>TEMP | OK     Cancel |   |  |
| Dri⊻es:<br>I≡ c:                                                 | ▼ Network     |   |  |

#### Click "Next>" in the screen shown below to continue

| Services Accounts                                                     |                                     |  |  |  |  |
|-----------------------------------------------------------------------|-------------------------------------|--|--|--|--|
| Use the same account for each service. Auto start SQL Server Service. |                                     |  |  |  |  |
| C Customize the settings for each                                     | h service.                          |  |  |  |  |
| Services                                                              | Service Settings                    |  |  |  |  |
| C SQLServer                                                           | Use the Local System account        |  |  |  |  |
| C SQL Server Agent                                                    | O Use a Domain Use <u>r</u> account |  |  |  |  |
|                                                                       | Username: Administrator             |  |  |  |  |
| Password:                                                             |                                     |  |  |  |  |
| Domain: INSTALLTEST                                                   |                                     |  |  |  |  |
| Auto Start Service                                                    |                                     |  |  |  |  |
|                                                                       |                                     |  |  |  |  |
| <u>H</u> elp < <u>B</u> ack <u>N</u> ext > Cancel                     |                                     |  |  |  |  |

# Click "Next>" to start copying the files

| Start Copying Files |                                                                                                    | x |
|---------------------|----------------------------------------------------------------------------------------------------|---|
|                     | Setup has enough information to start copying the program files.<br>If you want to review or change any settings, click Back. If you<br>are satisfied with the settings, click Next to begin copying files. |   |
|                     | < <u>B</u> ack <u>Next&gt;</u> Cancel                                                                                                    |   |

# Click "Finish" below to complete setup.

| Setup Complete |                                                                          |
|----------------|--------------------------------------------------------------------------|
|                | Setup has finished installing Microsoft SQL Server 7.0 on your computer. |
|                | Click Finish to complete Setup.                                          |
|                | < Back Finish                                                            |

Restart your computer.

### Procedure to install SQL Server 7.0 Service Pack2

1. Insert the CD containing SQL Server Service Pack2 into the CD Drive Double click the file: SQL70SP2i.exe

This file is a self-extracting exe. When double clicked, it will prompt the user to specify a folder into which it will copy or extract the files. If the folder name does not exist, it will create the folder and extract all the files into that directory.

| Installation Folder | ×                                                                                                    |
|---------------------|----------------------------------------------------------------------------------------------------|
|                     | Please enter the folder where the files should be unpacked.<br>If the folder does not exist, you will be prompted to create it.<br>Installation Folder |
|                     | Br <u>o</u> wse                                                                                                    |
| InstallShield       |                                                                                                    |
|                     | Finish Cancel                                                                                                    |

#### Click Finish

It will extract all the files into the folder specified above.

| PackageForTheWeb 🗙                           |
|----------------------------------------------|
| The package has been delivered successfully. |
|                                              |

Click OK above to finish installation

2. Again, insert the CD containing SQL Server Service Pack2 into the CD Drive Double click the file: SQL700LAPSP2i.exe

This file is also a self-extracting exe. When double clicked, it will prompt the user to specify a folder into which it will copy or extract the files. Specify the same folder name used to extract the file SQL70SP2i.exe. (For example: **C:\SP2** as shown above). Overwrite all the files when it prompts that there exists same file by clicking "Yes to All".

3. Now go to t he folder into which the files have been extracted. (For example C:\SP2) and double click the file "**Setup.bat**". Setup will start to install the service pack2.

| Connect to Server | ×                                                                                                    |
|-------------------|----------------------------------------------------------------------------------------------------|
|                   | Select the authentication mode setup should use to connect to SQL Server.                                    |
|                   | C The <u>SQL</u> Server system administrator login information<br>(SQL Server authentication)                |
|                   | Enter password for the sa login:                                                                             |
| , <del>Q</del>    | The <u>Windows NT</u> account information I use to log on to<br>my computer with (Windows NT authentication) |
|                   |                                                                                                    |
|                   | < <u>B</u> ack <u>Next</u> > Cancel                                                                          |

- 4. Click "Next>" above
- 5. It will then display the "Software License Agreement" screen. Accept it by clicking "Yes" below

| oftware License Agreement 🛛 🔀                                                                                                    |                               |                |                |  |
|----------------------------------------------------------------------------------------------------|-------------------------------|----------------|----------------|--|
| Please read the following License the rest of the agreement.                                                                                                    | Agreement. Pr                 | ess the PAGE D | OWN key to see |  |
| Service Pack 2 ("Service Pack") contains of<br>Microsoft SQL Server 7.0 and Microsoft Dat                                                                                                    | updates to:<br>ta Engine (MSD | )E) 1.0        | <b>_</b>       |  |
| IMPORTANT: READ CAREFULLY - The Microsoft Corporation ("Microsoft") software<br>product updates listed above, including any electronic documentation ("Updates"), are<br>subject to both the terms and conditions of the agreement (an "End User License<br>Agreement" or "EULA") under which you (an individual or an entity) have licensed a<br>Microsoft software product identified below (each, a "SOFTWARE PRODUCT") and the<br>terms and conditions of this Service Pack End User License Agreement ("Service Pack<br>EULA"). Capitalized terms used and not otherwise defined herein shall have the<br>meanings assigned to them in the EULA. |                               |                |                |  |
| BY INSTALLING, COPYING OR OTHERWISE USING THE UPDATES OR ANY PART THEREOF, YOU AGREE TO BE BOUND BY THE TERMS AND CONDITIONS OF THE                                                                                                    |                               |                |                |  |
| Do you accept all the terms of the preceding License Agreement? If you choose No, Setup<br>will close. To install Service Pack 2, you must accept this agreement.                                                                                                    |                               |                |                |  |
|                                                                                                    | < <u>B</u> ack                | Yes            | <u>N</u> o     |  |

6. Click "Next>" in the Welcome screen below to continue installation

| Welcome             | ×                                                                                                    |  |  |  |  |
|---------------------|----------------------------------------------------------------------------------------------------|--|--|--|--|
|                     | Welcome to the Service Pack 2 Setup program. This<br>program will install Service Pack 2 on your computer.                                                                                      |  |  |  |  |
| It is bef           | strongly recommended that you exit all Windows programs<br>ore running this Setup program.                                                                                                    |  |  |  |  |
| Clic                | Click Cancel to quit Setup and then close any programs you<br>have running. Click Next to continue with the Setup program.                                                                      |  |  |  |  |
| WA inte             | RNING: This program is protected by copyright law and<br>mational treaties.                                                                                                    |  |  |  |  |
| Una<br>port<br>will | authorized reproduction or distribution of this program, or any<br>ion of it, may result in severe civil and criminal penalties, and<br>be prosecuted to the maximum extent possible under law. |  |  |  |  |
|                     | <u>Next</u> > Cancel                                                                                                    |  |  |  |  |

7. Setup will now start to copy files. Click "Next>" to continue

| Start Copying Files | ×                                                                                                    |
|---------------------|----------------------------------------------------------------------------------------------------|
|                     | Setup has enough information to start copying the program files.<br>Click Next to begin copying the files. |
|                     | < <u>B</u> ack <u>Next&gt;</u> Cancel                                                                      |

8. When "Next>" is clicked above, setup will start applying the SQL Server 7.0 Service Pack2. Installation will display the following screen after it finishes copying the necessary files. Restart the computer to apply the changes.

| Setup Complete |                                                                                                    |  |  |  |
|----------------|----------------------------------------------------------------------------------------------------|--|--|--|
|                | Setup has finished copying files to your computer.<br>Before you can use the program, you must restart Windows or<br>your computer. |  |  |  |
|                | Yes, I want to restart my computer now.                                                                                             |  |  |  |
|                | O No, I will restart my computer later.                                                                                             |  |  |  |
|                | Remove any disks from their drives, and then click Finish to<br>complete setup.                                                     |  |  |  |
|                | < <u>B</u> ack Finish                                                                                                    |  |  |  |

After restarting the computer, you will see a small icon as shown below (in green color) on the Task Bar (to the extreme right), which indicates that the SQL Server

| 1954 |
|------|

is running on your system.

Make sure that this SQL server service is always running.

On the Task Bar, if you see an icon as shown below (in red color), it indicates that SQL server is not running. This is an error condition and make sure that it is always running.

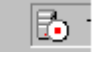

To start the service, Double Click on the icon

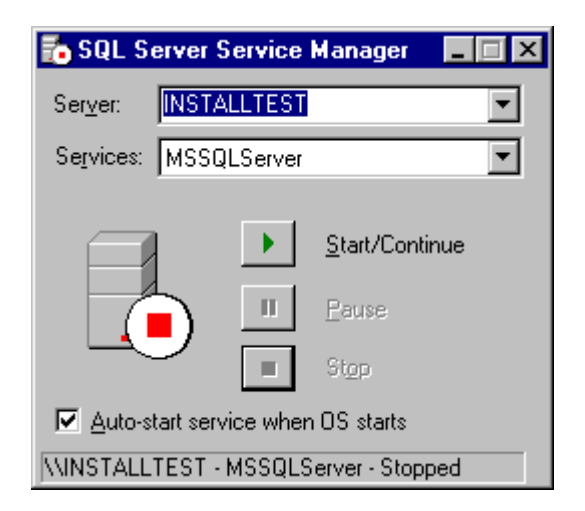

Click the button "Start/Continue" to start SQL server.

Also make sure that the option "Auto –start service when OS starts" is checked. This will enable the service to start automatically whenever you restart the computer.

## Procedure to setup a SQL Database for GE PMCS EventServer

#### I. Creating a new database for logging events generated by Event Server

1. Invoke SQL Server Enterprise Manager through Start \ Programs \ Microsoft SQL Server 7.0\ Enterprise Manager.

| 📅 SQL Server Enterprise Manager - [Consc                                                                                                    | ole Root\Mic | rosoft SQL Se | rvers\SQL S | erver Group\IN | IS 💶 🗆 🗙 |
|----------------------------------------------------------------------------------------------------|--------------|---------------|-------------|----------------|----------|
| ] 🛱 <u>C</u> onsole <u>W</u> indow <u>H</u> elp                                                                                                    |              |               |             |                | _ Ð ×    |
| 🛛 Action View Iools 🗍 🖙 🔿 🔃 💽                                                                                                    | i   X 🖻 🛛    | 3   😫    米    | 🚯 👂         | D 💽 🔁 🚺        |          |
|                                                                                                    | 6 Items      |               |             |                |          |
| Console Root<br>Microsoft SQL Servers<br>SQL Server Group<br>SQL Server Group<br>INSTALLTEST (Windows NT)<br>The Databases<br>The The The The The The The The The The | master       | model         | msdb        | Northwind      | pubs     |
| Done                                                                                                    | <u> </u>     |               |             |                |          |

2. Right Click on **Databases** and select "**New Database…**" (or from the menu by selecting **Action** → **New Database**)

| 📅 SQL Server Enterprise Manager -                                                                                                    | [Console Root\Mic | rosoft SQL Se | ervers\SQL S | erver Group\IN | IS 💶 🗙 |
|----------------------------------------------------------------------------------------------------|-------------------|---------------|--------------|----------------|--------|
| ∫ ∰ <u>C</u> onsole <u>W</u> indow <u>H</u> elp                                                                                                    |                   |               |              |                | _ 8 ×  |
| ] <u>A</u> ction <u>V</u> iew <u>T</u> ools ]                                                                                                    | 🗈 💽   🗙 💣 🕻       | ) 😫 🛛 🔸       | · 🔝 👂        | D 🛐 🔁 👘        |        |
|                                                                                                    | 6 Items           |               |              |                |        |
| Console Root<br>Microsoft SQL Servers<br>SQL Server Group<br>SQL Server Group<br>Databases<br>New Databa<br>Mir Tasks<br>Wiew<br>New window<br>Data Tr<br>Console Root<br>New Databases<br>Mir Tasks<br>Wiew<br>New window<br>Refresh<br>Data Tr<br>Data Tr<br>Data Tr<br>Data Tr<br>Data Tr<br>Data Tr<br>Data Tr<br>Data Tr<br>Data Tr | v from here       | model         | msdb         | Northwind      | pubs   |
| E- Support Services                                                                                                    |                   |               |              |                |        |
| Done                                                                                                    |                   |               |              |                |        |

12

• Specify the following information as shown below.

| Database Properties - PM                                                                                                    | CS_PRI                | ×                     |
|----------------------------------------------------------------------------------------------------|-----------------------|-----------------------|
| General Transaction Log                                                                                                    |                       |                       |
|                                                                                                    | S_PRI                 |                       |
| Database files                                                                                                    |                       |                       |
| File name                                                                                                    | Location              | Initi File grou       |
| Image: Contract of the second second sec | C:\MSSQL7\data\PMCS_F | PRI_Data.MDF 1 PRIMAR |
| File properties<br>File properties<br>File growth                                                                                                    | le                    | le size               |
| <ul> <li>In megabytes:</li> <li>By percent:</li> </ul>                                                                                                    | 1 O Eestrict          | filegrowth (MB):      |
|                                                                                                    | OK                    | Cancel Help           |

- Name of the database you wish to create (For example **PMCS\_PRI**)
- You can change the location of the database by clicking the "..." button and specifying a new location. (Default location is recommended)
- Make sure that the following options are enabled/checked "Automatically grow file"
   "Unrestricted file growth"
   "By Percent and give 10"

Click OK to create the new database

Right Click on Database and refresh the database by clicking "Refresh"

Please remember the name of this database. This name has to be specified and set as a default database while configuring the DSN using ODBC as explained later.

For your reference: The name of the database is:

3. Expand the database by clicking on the (+) sign.

• Right click on the menu "Users" and select "New Database Users"

| 📅 SQL Server Enterprise Manager - [Console Root\Mid                                                                                                    | crosoft SQL Servers\SQL Server ( | Group\INSTALLTEST 💶 🖂 🗙    |
|----------------------------------------------------------------------------------------------------|----------------------------------|----------------------------|
| ] 🎁 <u>C</u> onsole <u>W</u> indow <u>H</u> elp                                                                                                    |                                  | _ 8 ×                      |
| $ \begin{tabular}{ c c c c } \hline & \ \ \ \ \ \ \ \ \ \ \ \ \ \ \ \ \ \ \$                                                                                                    | 3   😫   🔆   🖄   🏓 🔋 🕼            | l <b>G</b>                 |
|                                                                                                    | 1 Item                           |                            |
| 🚞 Console Root 📃                                                                                                    | Name                             | Login Name Database Access |
| 🖻 🗐 Microsoft SQL Servers                                                                                                    | 💽 dbo                            | Permit                     |
| 🖻 🌐 SQL Server Group                                                                                                    | -                                |                            |
| E MINSTALLTEST (Windows NT)                                                                                                    |                                  |                            |
|                                                                                                    | 1                                |                            |
| I master                                                                                                    | 1                                |                            |
| terret in the second second s | 1                                |                            |
| H. B Maskeyind                                                                                                    | 1                                |                            |
|                                                                                                    | 1                                |                            |
|                                                                                                    | 1                                |                            |
|                                                                                                    | 1                                |                            |
|                                                                                                    | 1                                |                            |
| Stored Procedures                                                                                                    | 1                                |                            |
|                                                                                                    | 1                                |                            |
| Rol New Database User                                                                                                    | 1                                |                            |
| Rul View                                                                                                    | 1                                |                            |
| Del ⊻lew                                                                                                    | 1                                |                            |
|                                                                                                    | 1                                |                            |
| 🕀 🛄 pubs 🛛 Re <u>f</u> resh                                                                                                    |                                  |                            |
| E ··· II tempdb                                                                                                    | L                                | _                          |
|                                                                                                    | •                                | Þ                          |
|                                                                                                    |                                  |                            |

It will display a screen as shown below Select Login Name as: Builtin \ Administrators User Name: Administrators Make this User a member of all the Database roles by giving permissions to all operations as shown below.

Click OK

| Database        | User Properties - New User 🔉 🔉                                                                                                    | < |
|-----------------|----------------------------------------------------------------------------------------------------|---|
| General         |                                                                                                    |   |
|                 | Login name: BUILTIN'Administrators Permissions User name: Administrators                                                                                                    |   |
| <u>D</u> atabas | e role membership:                                                                                                    | l |
|                 | Permit in database role                                                                                                    |   |
|                 | <ul> <li>✓ public</li> <li>✓ db_owner</li> <li>✓ db_accessadmin</li> <li>✓ db_securityadmin</li> <li>✓ db_ddladmin</li> <li>✓ db_datareader</li> <li>✓ db_datawriter</li> <li>✓ db_denydatareader</li> <li>✓ db_denydatawriter</li> </ul> |   |
|                 | Properties                                                                                                    |   |
|                 | OK Cancel Help                                                                                                    |   |

- 4. Select the database (example PMCS\_PRI) and right click on it. Select the option "Properties" It will display a screen as shown below. Click the "Options" tab and enable the following options
  - Auto update statistics

Click Apply.

Click OK

| PMCS_PRI Properties                         | ×                              |
|---------------------------------------------|--------------------------------|
| General Transaction Log Options Permissions |                                |
| Access                                      |                                |
| DBO use only                                |                                |
| ☐ Single <u>u</u> ser                       |                                |
| 🔲 <u>R</u> ead only                         |                                |
| Settings                                    | · [ ]                          |
| ANSI NULL default                           | ☐ Aut <u>o</u> close           |
| Recursive triggers                          | 🗖 Auto shri <u>n</u> k         |
| Select into / <u>b</u> ulk copy             | Auto create statistics         |
| Iruncate log on checkpoint                  | Auto update <u>s</u> tatistics |
| Torn page detection                         | Use guoted identifiers         |
|                                             |                                |
|                                             |                                |
|                                             |                                |
|                                             |                                |
|                                             |                                |
| OK                                          | Cancel Apply Help              |

- Click on the Server name (For example : INSTALLTEST (Windows NT) ) Select the menu option Action → Properties or right click on the Server name and select option Properties Select the "Memory" tab
  - Select option "Dynamically Configure SQL server memory"
    - Specify Minimum (MB) as 0
    - While specifying the **Maximum** value, make sure that you specify about 50% of the maximum value. For example, if the maximum size is 255 MB, specify about 50% of this size (128 to 130 MB) as shown below.
    - Click Apply
    - Click **OK** to close the option

| SQL Server P        | roperties - IN                                                                                                    | STALLTES                                                                                                    | T                                                                                                    |                                                                    |                                                                                                    | X |
|---------------------|----------------------------------------------------------------------------------------------------|----------------------------------------------------------------------------------------------------|----------------------------------------------------------------------------------------------------|--------------------------------------------------------------------|----------------------------------------------------------------------------------------------------|---|
| Connecti<br>General | ons   9<br>Mem                                                                                                    | Server Setting                                                                                                    | gs  <br>Process                                                                                        | Databa<br>or Ì                                                     | se Settings<br>Security                                                                                                    |   |
| General<br>Memory   | Mem<br>SQL Server cal<br>memory or to dy<br>based upon de<br>© Dyna<br>Minin<br>(<br>Maxi<br>2<br>© Use<br>1<br><u>Rese</u><br><u>Minimum</u> | ory n be configur ynamically ad mand. amically confi num (MB): DMB MB MB A fixed memo BMB V erve physical query memo | Process<br>ied to use<br>just the ar<br>gure SQL<br>0<br>130<br>130<br>130<br>130<br>130<br>130<br>130 | or either a fixe nount of me<br>Server men<br>Server men<br>3): 12 | Security<br>ed amount of<br>emory used<br>nory<br>255MB<br>255MB<br>27<br>255MB<br>27<br>255MB<br>27<br>255MB<br>27<br>255MB |   |
| [                   | ОК                                                                                                    | Cancel                                                                                                    |                                                                                                    | Apply                                                              | Help                                                                                                    |   |

6. Close Enterprise Manager.

This completes the creation of new database for Event Server.

### II. Configuring DSN using ODBC

Go to the Control Panel using Start → Settings → Control Panel Double Click ODBC Data Source

Go to System DSN and add a new DSN by clicking "Add"

| Create New Data Source |                                                                                                    |                                                                                                    | ×                                                                             |
|------------------------|----------------------------------------------------------------------------------------------------|----------------------------------------------------------------------------------------------------|-------------------------------------------------------------------------------|
|                        | Select a driver for which you want t                                                                                                    | io set up a data s<br>Version                                                                                                    | ource.<br>Comp                                                                |
|                        | Microsoft Access Driver (*.mdb)<br>Microsoft dBase Driver (*.dbf)<br>Microsoft Excel Driver (*.dbf)<br>Microsoft FoxPro Driver (*.dbf)<br>Microsoft ODBC for Oracle<br>Microsoft Paradox Driver (*.db )<br>Microsoft Text Driver (*.txt; *.csv)<br>Microsoft Visual FoxPro Driver<br>SOL Server | 4.00.4202.00<br>4.00.4202.00<br>4.00.4202.00<br>2.573.4202.00<br>4.00.4202.00<br>4.00.4202.00<br>4.00.4202.00<br>6.00.8440.00<br>3.70.06.90 | Micro<br>Micro<br>Micro<br>Micro<br>Micro<br>Micro<br>Micro<br>Micro<br>Micro |
|                        | < <u>Back</u> . Fir                                                                                                    | nish C                                                                                                    | Ancel                                                                         |

Select SQL Server driver as shown above and click "Finish"

Specify the following information as shown below

| Create a New Data Sou                                                                                                    | rce to SQL Server 🔀                                                                                                    |
|----------------------------------------------------------------------------------------------------|----------------------------------------------------------------------------------------------------|
| Select a daver or<br>me<br>of dB ase<br>for ot dB ase<br>for t B ase<br>for t B a | This wizard will help you create an ODBC data source that you can use to connect to SQL Server.<br>What name do you want to use to refer to the data source?<br>Name: PMCS_PRI<br>How do you want to describe the data source?<br>Description: This database is for EventServer<br>Which SQL Server do you want to connect to?<br>Server: [local] |
|                                                                                                    | Finish <u>N</u> ext > Cancel Help                                                                                                    |

Click "Next>" to continue

| Create a New Data Source to SQL Server                                                                                                    |                                                                |  |  |  |
|----------------------------------------------------------------------------------------------------|----------------------------------------------------------------|--|--|--|
| Selaci a diriver tor<br>me<br>of dBase for<br>soft Access for<br>soft Excels<br>for a diriver tor<br>out dBase for<br>soft Excels<br>for a diriver tor<br>soft Excels<br>for a diriver tor<br>soft Excels<br>for a diriver tor<br>soft Excels<br>for a diriver tor<br>for a diriver tor<br>for a diriv | How should SQL Server verify the authenticity of the login ID? |  |  |  |
|                                                                                                    | < <u>B</u> ack <u>N</u> ext > Cancel Help                      |  |  |  |

Select "With Windows NT authentication using the network login ID" option for SQL to verify the authenticity of the logged in user ID. Click "Next>"

Now it will prompt the user to specify the default database. Select or type the name of the database we have created earlier (As explained under the topic: <u>I. Creating a new database for logging events generated by Event</u> <u>Server</u>)

Click "Next>" to continue

| Create a New Data Source to SQL Server 🛛 🔀 |         |                                                                                                    |  |  |  |
|--------------------------------------------|---------|----------------------------------------------------------------------------------------------------|--|--|--|
| Select a diver row                         | •       | Change the default database to:                                                                                        |  |  |  |
| ante ante ante ante ante ante ante ante    |         | Attach database filename:                                                                                              |  |  |  |
| Soft Exercised For Pri                     | <u></u> | Create temporary stored procedures for prepared SQL statements<br>and drop the stored procedures:                      |  |  |  |
| Cosoff Tex<br>Timerosoft Tex<br>SQL Serve  |         | <ul> <li>Driv when you disconnect.</li> <li>When you disconnect and as appropriate while you are corrected.</li> </ul> |  |  |  |
|                                            | ব       | Use ANSI quoted identifiers.                                                                                           |  |  |  |
|                                            |         | Use the failover SQL Server if the primary SQL Server is not<br>available.                                             |  |  |  |
|                                            |         | < Back Next > Cancel Help                                                                                              |  |  |  |
|                                            |         |                                                                                                    |  |  |  |

## Click "Finish" below.

| Create a New Data Sou | rce to SQL Server 🔀                                                                                            |
|-----------------------|----------------------------------------------------------------------------------------------------|
| Selaci a diwer with   | Change the language of SQL Server system messages to:<br>English                                               |
| off of added [        | Perform translation for character data                                                                         |
| M prosoft Fown        | $\square \ \underline{\underline{U}}$ se regional settings when outputting currency, numbers, dates and times. |
| SQL Serve             | Save long running queries to the log file     C:\QUERY.LOG     Browse                                          |
|                       | Long query time (milliseconds): 30000                                                                          |
|                       | Log ODBC driver statistics to the log file:     C:\STATS.LOG     Browse                                        |
|                       |                                                                                                    |
|                       | < <u>B</u> ack Finish Cancel Help                                                                              |

# It will then display the following screen:

| ODBC Microsoft SQL Server Setup                                                                                                    | ×        |
|----------------------------------------------------------------------------------------------------|----------|
| A new ODBC data source will be created with the following<br>configuration:                                                                                                    |          |
| Microsoft SQL Server ODBC Driver Version 03.70.0690                                                                                                    | <b>A</b> |
| Data Source Name: PMCS_PRI<br>Data Source Description: This database is for EventServer<br>Server: (local)<br>Database: PMCS_PRI<br>Language: English<br>Translate Character Data: Yes<br>Log Long Running Queries: No<br>Log Driver Statistics: No<br>Use Integrated Security: Yes<br>Use Regional Settings: No<br>Prepared Statements Option: Drop temporary procedures on<br>disconnect<br>Use Failover Server: No<br>Use ANSI Quoted Identifiers: Yes<br>Use ANSI Null, Paddings and Warnings: Yes |          |
|                                                                                                    |          |
|                                                                                                    | _        |
| Test Data Source OK Cano                                                                                                    | el       |

Click the option "Test Data Source" to check if the connections are established or not.

It should then display the following screen.

Click OK to finish configuring the DSN

| SQL Server ODBC D                                                                     | ata Source Test                    | ×        |
|---------------------------------------------------------------------------------------|------------------------------------|----------|
| Test Results                                                                          |                                    |          |
| Microsoft SQL Ser                                                                     | ver ODBC Driver Version 03.70.0690 | <u> </u> |
| Running connectiv                                                                     | vity tests                         |          |
| Attempting connec<br>Connection establi<br>Verifying option set<br>Disconnecting from | tion<br>shed<br>ttings<br>n server |          |
| TESTS COMPLET                                                                         | ED SUCCESSFULLY!                   |          |
|                                                                                       |                                    |          |
|                                                                                       |                                    |          |
|                                                                                       |                                    |          |
|                                                                                       |                                    | T        |
|                                                                                       | (OK)                               |          |

## III. Populating the Tables in the Event Server Database

- 1. Run GE PMCS Event Server
- 2. Select the menu option: Configure  $\rightarrow$  Redundancy  $\rightarrow$  Host Database
- 3. Select radio button "Others"
- 4. Type the DSN that was created earlier (Example : PMCS\_PRI)
- 5. Specify the login name & password for "Administrator" as shown below.

| Pr | imary Database Inf | ormation 🗙          |
|----|--------------------|---------------------|
|    | C ACCESS           | OTHERS              |
|    | Data source name : | PMCS_PRI            |
|    | User ID :          | Administrator       |
|    | Password :         |                     |
|    | ✓                  | <u>O</u> K X Cancel |

- 6. Click OK
- 7. Close Event Server
- 8. Invoke Windows NT explorer
- 9. Navigate to the folder C:\GE\_PMCS\Eventlog\Database
- 10. Double click the file "SetupDB.exe"
- 11. This application will create all the necessary tables in the SQL Database (for example: PMCS\_PRI) that are required to run Event Server.
- 12. Now invoke SQL Server Enterprise Manager through Start \ Programs \ Microsoft SQL Server 7.0\ Enterprise Manager.

Select the database (PMCS\_PRI) Double click on the database name Select the option "Users" and double click it In the right hand pane, it will list the user names "Administrators" and "dbo" Double click on "Administrators" It will display a screen as shown below

| Database User Properties - Administrators 🛛 🔀 |                          |                   |             |       |       |                |          |
|-----------------------------------------------|--------------------------|-------------------|-------------|-------|-------|----------------|----------|
| General                                       |                          |                   |             |       |       |                |          |
|                                               |                          |                   |             |       |       |                |          |
| 🗌 🛃 Lo                                        | gin name:                | BUILTIN           | IVAdministr | ators |       | <u>P</u> ermis | ssions   |
|                                               | er name:                 | Administ          | rators      |       |       |                |          |
|                                               |                          |                   |             |       |       |                |          |
| <u>D</u> atabase rol                          | e membershi              | p:                |             |       |       |                |          |
| P                                             | ermit in datab           | base role         |             |       |       |                | <b>^</b> |
|                                               | public                   |                   |             |       |       |                |          |
| ✓                                             | db_owner                 |                   |             |       |       |                |          |
| <b>⊻</b>                                      | db_acces                 | sadmin            |             |       |       |                |          |
| Ľ                                             | db_securi                | tyadmin           |             |       |       |                |          |
|                                               | db_ddiadi<br>  JF Faalu  | db_ddladmin       |             |       |       |                |          |
|                                               | UD_DACKU<br>  db_datare  | db_backupoperator |             |       |       |                |          |
|                                               | i db_dataw<br>I db_dataw | riter             |             |       |       |                |          |
|                                               | db_datamiker             |                   |             |       |       |                |          |
|                                               | db denyd                 | db denudatawriter |             |       |       |                |          |
|                                               |                          |                   |             |       |       |                | 7        |
|                                               |                          |                   |             |       |       | Prop           | artion 1 |
|                                               |                          |                   |             |       |       | Fiohe          |          |
|                                               | DK.                      | 1                 | Cancel      | 1     | Applu | 1              | Help     |
|                                               |                          |                   | Cancel      |       | Shhà. |                | Пар      |